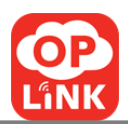

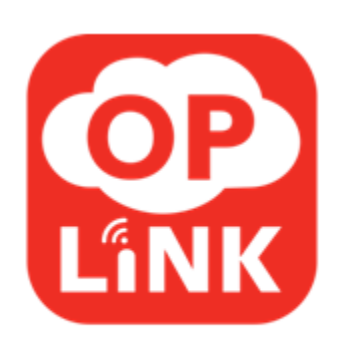

**Oplink Security** 

ซอฟท์แวร์

คู่มือการใช้งาน

**Oplink Communications, Inc.** 

**Oplink Communications, Inc.** 

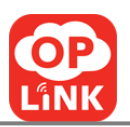

## สารบัญ

| ເรີ່ມຕ້ຳ | นใช้งาน                                                  | 5          |
|----------|----------------------------------------------------------|------------|
| A.)      | ตั้งค่าบัญชี โดยใช้สมาร์ท โฟนของคุณ                      | .5         |
| в.)      | ยืนยันเลขหมายโทรศัพท์ และตั้งรหัสผ่านใหม่                | .5         |
| រេរបូក   | ลัก                                                      | . 7        |
| วิดิโอ   |                                                          | . <b>9</b> |
| A.)      | โหมดดูหลายสถานที่                                        | .9         |
| в.)      | โหมดดูสถานที่เดียว                                       | 10         |
| C.)      | เปลี่ยนการตั้งค่าภาพ                                     | 11         |
| D.)      | บันทึก/แชร์ วิดิโอ                                       | 12         |
| E.)      | ติดต่อเบอร์ โทรฉุกเฉิน                                   | 13         |
| ົວດີໂອເ  | เกรมา                                                    | 14         |
| ควบคุ    | ุม                                                       | 18         |
| А.)      | แก้ไขข้อมูลบัญชี (รหัสผ่าน,ที่อยู่อีเมล ,ชื่อที่ใช้แสคง) | 18         |
| в.)      | เพิ่มผู้ใช้งาน                                           | 19         |

|   | <b>P</b> |
|---|----------|
| 6 |          |
| Ľ | INK      |

| V 2.61                                                           | LĩNK |
|------------------------------------------------------------------|------|
| c.) แก้ไข/ลบผู้ใช้ภายในครอบครัว                                  | 20   |
| D.) เพิ่มเบอร์ โทรติดต่อฉุกเฉิน                                  | 21   |
| E.) เพิ่ม/ลบ เบอร์ โทรติดต่อฉุกเฉิน                              | 22   |
| F.) ควบคุม -> ออกจากระบบ                                         | 23   |
| G.) เข้าสู่ระบบ/ขอรหัสผ่านใหม่                                   | 23   |
| จัดการอุปกรณ์                                                    | 24   |
| A.) เปิดการใช้งาน โอพียู(OPU) (เพิ่มอุปกรณ์)                     | 24   |
| <ul> <li>B.) เพิ่มอุปกรณ์ (กล้อง และ เซนเซอร์)</li> </ul>        | 25   |
| c.) ลบ และ แก้ไขชื่อ โอพียู(OPU) และ อุปกรณ์                     | 26   |
| D.) การสับเปลี่ยน โอพียู(OPU)                                    | 27   |
| E.) ระดับแบตเตอรี่                                               | 28   |
| F.) ความไวกล้อง (ในการไปถึงคุณสมบัติตรวจจับการเคลื่อนไหว)        | 29   |
| G.) ยกเลิกงานแบ่งปัน                                             | 30   |
| н.) การเพิ่มเครือข่าย WI-FI สำหรับกล้อง                          | 31   |
| <ol> <li>การเพิ่มเครือข่าย WI-FI สำหรับกล้องตัวอื่น ๆ</li> </ol> | 32   |
| การแจ้งเตือน                                                     |      |

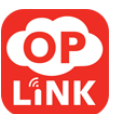

| V 2.61                                    | LĩNK |
|-------------------------------------------|------|
| ไปที่การควบคุม -> การแจ้งเตือน            |      |
| ล็อค/ปลดล็อค                              | 34   |
| A.) ล็อก/ปลดล็อก โอพียู(OPU)              | 34   |
| <ul> <li>B.) ล็อคในขณะอยู่บ้าน</li> </ul> | 35   |
| คำแนะนำในการแก้ปัญหา                      |      |

หมายเหตุ:

ข้อมูลบางอย่างในคู่มือนี้อาจไม่เกี่ยวข้องกับแพคเกจที่ นอกจากนี้หน้าจอภายในจากรุ่น iOS อาจต่างออกไป หากคุณกำลังใช้ Android หรือ Windows phone รุ่นโทรศัพท์ของแอพพิเคชั่น ของเราอาจจะมีความแตกต่างเล็กน้อยในส่วนการติดต่อ

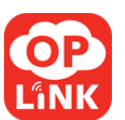

# เริ่มต้นใช้งาน

#### a.) ตั้งค่าบัญชีโดยใช้สมาร์ทโฟนของคุณ

- คาวน์โหลดแอพพลิเคชั่น Oplink mi Security สำหรับ iPhone จาก App Store, Android จาก Google Play Store, หรือ Windows phone จาก Windows Store
- กลิกบนปุ่ม OPLINK จากนั้นทำการยืนยันเลงหมาย โทรศัพท์ (ดูด้านล่าง).

## b.) ยืนยันเลขหมายโทรศัพท์ และตั้งรหัสผ่านใหม่

 ที่หน้ายืนยันเลขหมายโทรศัพท์ ใส่เบอร์โทรศัพท์ของกุณ จากนั้นเลือกปุ่ม "ถัดไป" เซิร์ฟเวอร์จะส่งรหัสยืนยันไปยังโทรศัพท์มือถือผ่านทางข้อกวาม
.

สามารถตรวจสอบรหัสได้จากข้อความและป้อนลงในช่องที่ให้ไว้

| ₩ AT&T 🗢 5:05 PM                                                                                        | 31% 💷       | III. AT&T                                     | LTE                                                | 4:53 PM                                                                         | 100% 🚍                                   |
|----------------------------------------------------------------------------------------------------|-------------|-----------------------------------------------|----------------------------------------------------|---------------------------------------------------------------------------------|------------------------------------------|
| Phone Number Verificat                                                                                  | ion         | Back                                          | А                                                  | ccess Code                                                                      |                                          |
| Enter your phone number and pr<br>'Continue'. This will also be your h<br>account to Oplink mi Security | ess<br>ogin | An acc<br>SMS. I<br>Your c<br>may ap<br>Click | cess co<br>Enter it<br>arrier's<br>oply.<br>'Reque | de has been sent<br>below to proceed<br>standard messagir<br>st Code" for a cal | to you via<br>d.<br>ng rates<br>Iback if |
| United States (+1)                                                                                      | >           | secon                                         | ds.                                                | ceive the code wi                                                               | 40                                       |
| Enter phone number here                                                                                 |             | Ente                                          | er SMS                                             | code here                                                                       |                                          |
| Continue                                                                                                |             |                                               |                                                    | Continue                                                                        |                                          |
| secure.server.c4mi.com                                                                                  | Config      |                                               |                                                    | Request Code                                                                    |                                          |
|                                                                                                    | Coning      |                                               |                                                    |                                                                                 |                                          |
|                                                                                                    |             |                                               |                                                    |                                                                                 |                                          |
| Public Access                                                                                           |             |                                               |                                                    |                                                                                 |                                          |
|                                                                                                    |             |                                               |                                                    |                                                                                 |                                          |

**Oplink Communications, Inc.** 

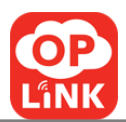

- หากคุณไม่ได้รับข้อความ คุณสามารถคลิกที่ปุ่ม "ขอรหัส" เลือกที่ "ขอรหัส" เพื่อขอรับรหัสในโทรศัพท์ของคุณ ระบบจะอ่านรหัสให้กับคุณผ่านทางโทรศัพท์ เมื่อสิ้นสุดการโทรให้ใส่รหัสลงในช่องที่ให้ไว้
- ลุณจะถูกขอให้ตั้งรหัสผ่านสำหรับบัญชีของลุณ เมื่อลุณกรอกข้อมูลที่ต้องการเสร็จ โปรดเลือกที่ปุ่ม
   "บันทึก"เพื่อที่จะบันทึก หลังจากที่ลุณเข้าสู่ระบบด้วยรหัสผ่านทีลุณตั้งไว้ การจัดการข้อมูลบัญชีของลุณเป็นอันเสร็จ

| 111. AT&T LTE 4:54 PM 100% 📟                                                                         | at AT&T 🗢 5:05 PM 30% 💷                                                                                        |
|----------------------------------------------------------------------------------------------------|----------------------------------------------------------------------------------------------------|
| Back Password and Email Save                                                                         | Phone Number Verification                                                                                      |
| Your account is 15109337437<br>Set a new password<br>Min 8 characters/numbers<br>retype new password | Enter your phone number and press<br>'Continue'. This will also be your login<br>account to Oplink mi Security |
| Enter Email address                                                                                  | United States (+1) > 4088298449 Phone Verification                                                             |
| Set a display name First name - required                                                             | Phone number has been verified.                                                                                |
| Last name                                                                                            | Config                                                                                                    |
|                                                                                                    | Public Access                                                                                                  |

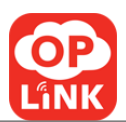

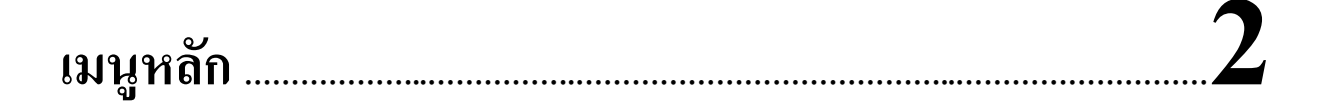

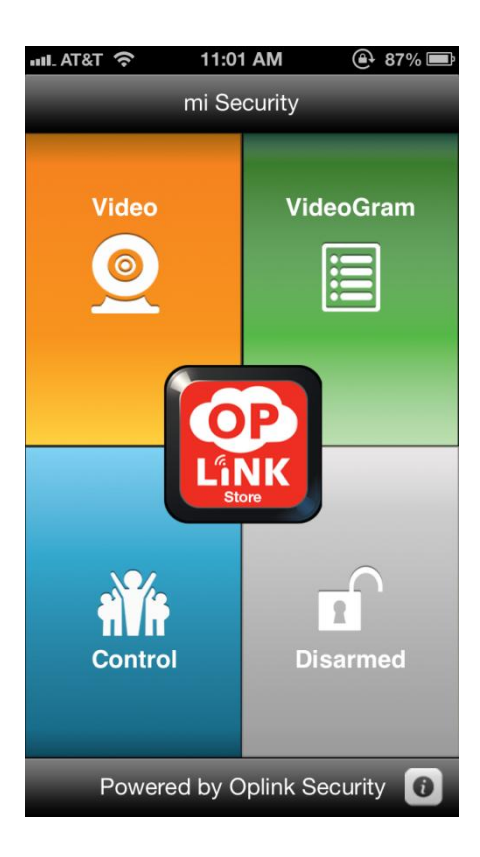

เมนูหลักประกอบด้วย 4 ออปชั่น: วิดิโอ, วิดิโอแกรม, ควบคุม, และ ล็อค/ปลดล็อค.

**วิดิโอ ---** ให้ผู้ใช้สามารถดูกล้องต่างๆได้

**วิดิโอแกรม ---** แสดงรายการของเหตุการณ์ต่างๆที่เกิดขึ้น

**ควบคุม ---** ให้ผู้ใช้สามารถเปลี่ยนแปลงแก้ไขบัญชีหรืออุปกรณ์

**ล็อค/ปลดล็อค ---** ให้ผู้ใช้สามารถลี่อก หรือ ปลดลี่อกระบบรักษาความปลอดภัยภายในบ้าน

สีของปุ่มจะแสดงถึงสถานะการทำงานของ โอพียู(OPU)

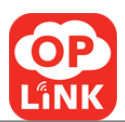

สีแคง: บ่งบอกว่าระบบหรือ โอพียู(OPU) ถูกล็อค

สีเหลือง: บ่งบอกว่าระบบหรือ โอพียู(OPU) ไม่ถูกล็อกทั้งหมดในกรณีที่มีมากกว่าหนึ่งระบบหรือมากกว่า 1 โอพียู(OPU); หมายถึงระบบที่อยู่ในโหมดที่อยู่อาศัยเมื่อมีเพียงหนึ่งระบบหรือหนึ่งโอพียู(OPU)

สีเทา: บ่งบอกว่าระบบหรือ โอพียู(OPU) ถูกปลคล็อค

Oplink Store --- เมื่อผู้ใช้สามารถค้นหาข้อมูลเพิ่มเติมของการเสนอขายของ Oplink และสมัครใช้บริการสามารถกดปุ่มตรงกลางของหน้าจอเพื่อเชื่อม โยงไปยังเว็บไซต์อ๊อบลิงค์

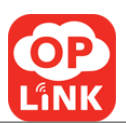

#### 

#### a.) โหมดดูหลายสถานที่

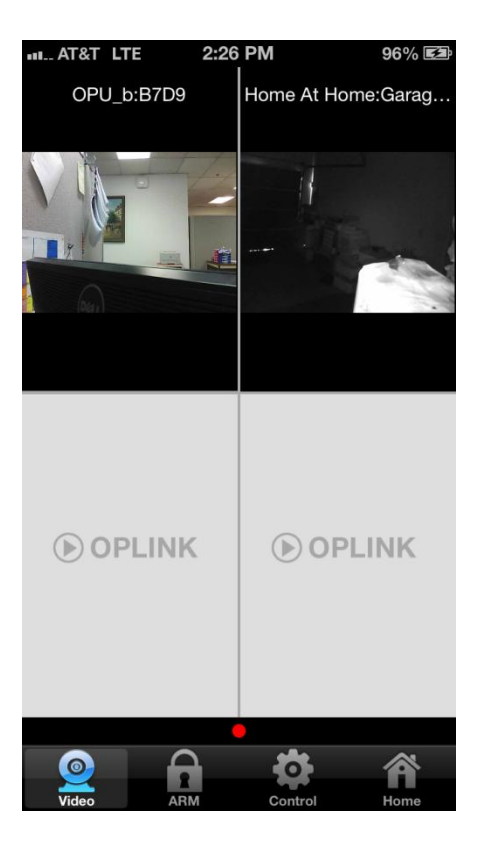

- วิดีโอจะแสดงหน้างอได้สูงสุด 4 ภาพวิดีโอบนหนึ่งหน้างอของกล้องทั้งหมดที่คุณมี
   วิดีโอจะถูกจัดกลุ่มตามสถานที่ตั้ง
- หน้าจอ 1.วีดีโอของเจ้าของสถานที่จะแสดงเป็นครั้งแรกเสมอ หากเจ้าของมีมากกว่า 1 สถานที่
   วีดีโอจะถูกจัดเรียงตามลำดับตัวอักษร
- หน้างอ 2: เจ้าของสถานที่วีดี โอที่สอง หากมีไม่มีสถานที่ที่สอง วีดี โอจะปรากฏขึ้นตามลำดับตัวอักษร
- ใน "วีดิโอ" คุณสามารถลากและวางวีดีโอในลำดับที่คุณต้องการ กดค้างบนวีดีโอที่จะข้าย ลากวิดีโอ เมื่อวีดีโอจะถูกลากไปยังสถานที่ที่ต้องการ จากนั้นปล่อย

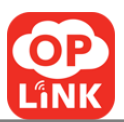

## b.) โหมดดูสถานที่เดียว

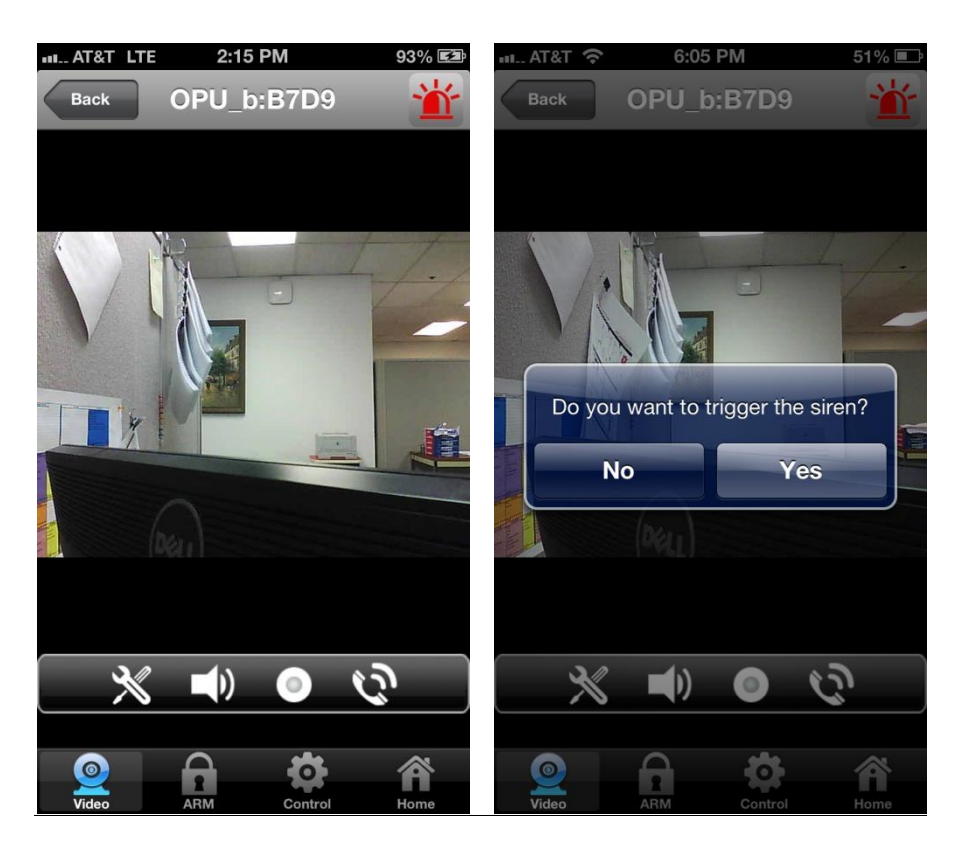

- ใน "วีดิโอ" เลือกที่วีดีโอเพื่อขยายและดูในโหมดภาพเดียว
- เลือกที่ปุ่ม "กลับ" เพื่อกลับไปที่หน้างอก่อนหน้า
- แตะที่ไอคอนการแจ้งเตือน 🏙 จะเรียกเหตุการณ์ฉุกเฉินและตั้งค่าไซเรน หลังจากที่คุณแตะจะมีป๊อปอัพขึ้นมา ถ้าคุณต้องการที่จะเรียกไซเรนแตะที่ "ใช่"
- เลือกที่ภาพ เพื่อที่จะขยายและซ่อนแผงควบคุม
- เลือกภาพอีกครั้งเพื่อแสดงเมนูควบคุม
- คุณสามารถเปลี่ยนการตั้งค่าภาพ ฟังเสียงรอบๆกล้องบันทึก และแบ่งปันคลิปวิดี โอที่สองภายในเวลา 30
   วินาทีตามเวลาจริงหรือเรียกรายชื่อ โทรศัพท์เพื่อ โทรออก โดยใช้แผงควบคุม

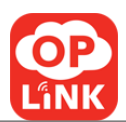

## c.) เปลี่ยนการตั้งค่าภาพ

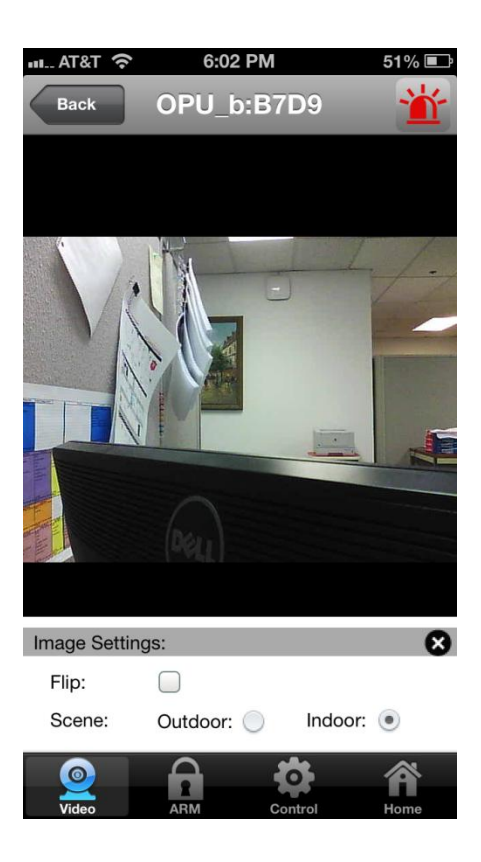

คุณสมบัติบางอย่างในโหมควีดิโอของกล้องสามารถเปลี่ยนแปลงได้

- แตะปุ่มการตั้งค่าภาพ (โดยเลือกแตะที่ไอคอนเครื่องมือ)
- ถ้าคุณจะติดตั้งกล้องบนเพดานให้คุณใช้การตั้งก่ากลับภาพโดยติ๊กถูกที่ "พลิก "
- กล้องสามารถติดตั้งเพื่อที่จะดูนอกหน้าต่าง
- 4) แตะที่กากระบาทเพื่อจะไปยังการบันทึกและ/หรือออกจากการตั้งค่าของรูป

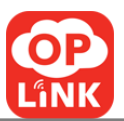

#### d.) บันทึก/แชร์ วิดิโอ

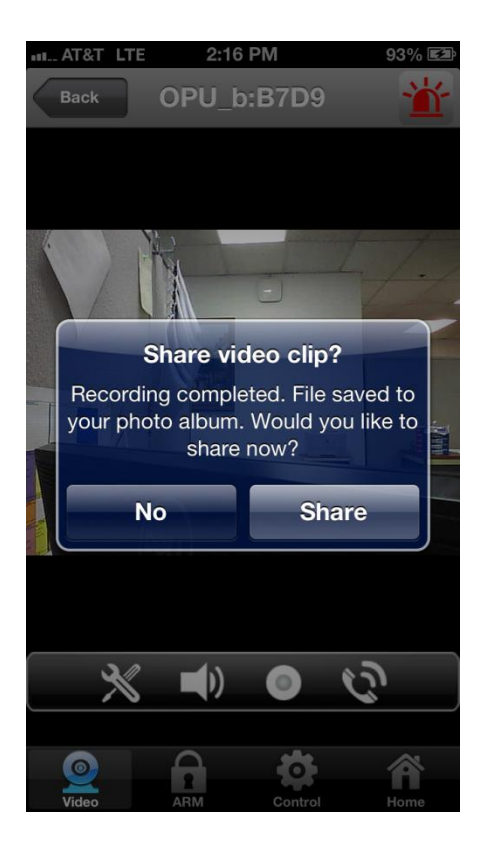

- ในโหมดภาพเดียวเลือกปุ่มบันทึก (วงกลมทึบในวงกลมขนาดใหญ่) เวลาในการบันทึกสูงสุดคือ 30 วินาที การบันทึกจะถูกบันทึกไว้โดยอัตโนมัติในอัลบั้มภาพของคุณ
- ปุ่มบันทึก และ หยุด เป็นปุ่มที่ใช้ในการบันทึกหรือหยุดการบันทึกในปุ่มเดียวกัน
- วิดีโอจะหยุดการบันทึกเมื่อบันทึกเวลาถึง 30 วินาที ข้อความจะแสดง "แบ่งปันวีดิโอ"
- 4) ถ้าเลือก "ไม่" หน้าจอจะถูกนำไปยังโหมคภาพเดียว วีดีโอที่บันทึกจะถูกบันทึกไว้ในอัลบั้มรูป
- 5) ถ้าเลือก "แบ่งปัน" คุณสามารถที่จะเลือกการแบ่งปันผ่านทางอีเมล์หรือ Facebook

ทั้งสองจะมีระบบการรักษาความปลอดภัยกับคลิปวีคีโอที่แนบมา

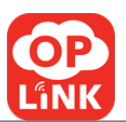

#### e.) ติดต่อเบอร์โทรฉุกเฉิน

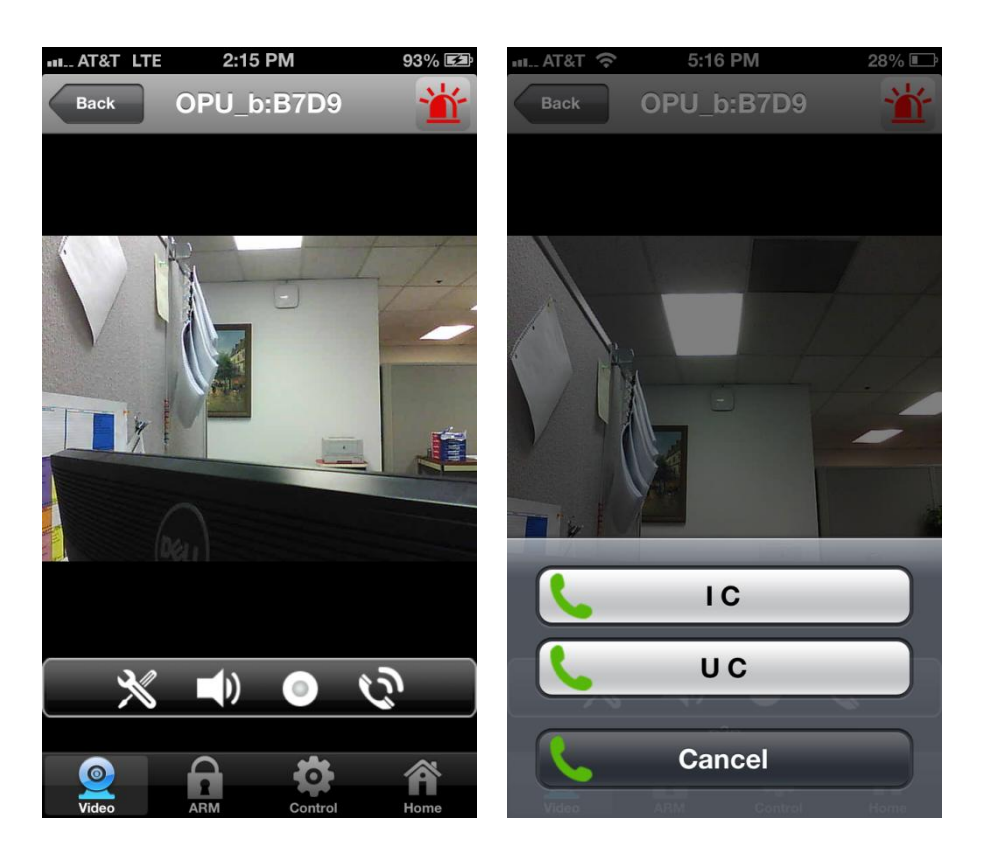

- 1) ในโหมดภาพเดียวที่เมนูควบคุม เลือกที่ปุ่มโทรเพื่อเรียกรายการติดต่อฉุกเฉิน และเลือกโทรติดต่อในกรณีฉุกเฉิน
- รายการติดต่อฉุกเฉินจะมีรายชื่อติดต่อสำหรับแต่ละ โอพียู(OPU)
- ง้อความแจ้งเตือนจะปรากฏขึ้น "ไม่มีรายชื่อผู้ติดต่อ" หากไม่มีรายชื่อในการโทรฉุกเฉิน
- คุณสามารถตั้งค่ารายชื่อติดต่อฉุกเฉินได้โดยไปที่ "ควบคุม -> บัญชี -> กรณีฉุกเฉิน"

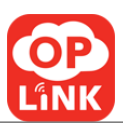

# วิดิโอแกรม......

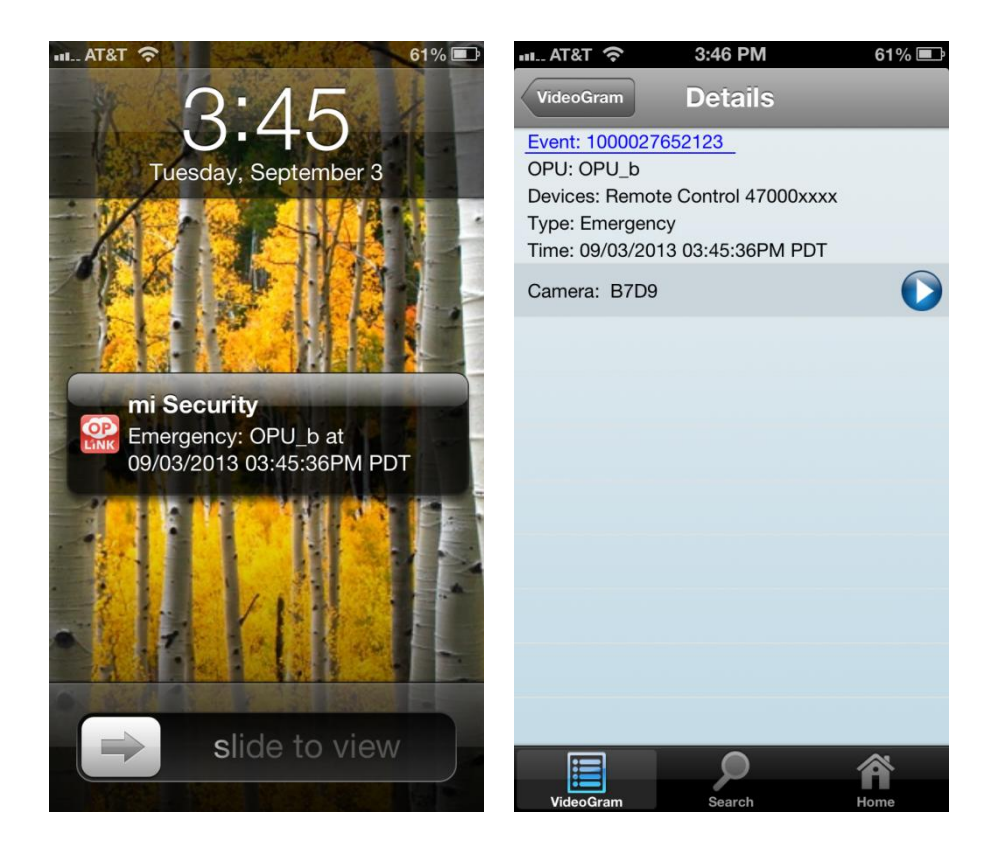

- a.) แอพของคุณจะได้รับการแจ้งเตือนทันทีเมื่อเกิดเหตุการณ์ จะเปิดไซเรนเป็นเวลา 5 วินาที ณ ที่ติดตั้งอุปกรณ์
   ข้อความจะแจ้งให้เจ้าของ ผู้ใช้ และ ครอบครัวทราบถึงเหตุการณ์ที่ตรวจพบความเคลื่อนไหวที่บริเวณบ้าน
   จะแสดงเวลาและวันที่ดังตัวอย่าง 11:29:11 2012-01-25
- b.) ถ้าคุณเลือกชื่อกล้องบนหน้าจอ คุณจะถูกนำไปสู่การบันทึกเหตุการณ์ที่ วิดิโอแกรม เลือกที่ปุ่ม
   ถัดไปเพื่อดูที่กล้อง

 c.) คลิปวิดีโอของเหตุการณ์ที่เกิดขึ้น 30 วินาทีเล่นได้โดยการกดปุ่มเล่นในปุ่มกลางของหน้าจอ ภาพและวีดิโอสามารถบันทึกไว้ในอัลบัมรูปที่เรากำหนดไว้โดยการแตะปุ่มที่มุมขวาของหน้าจอ

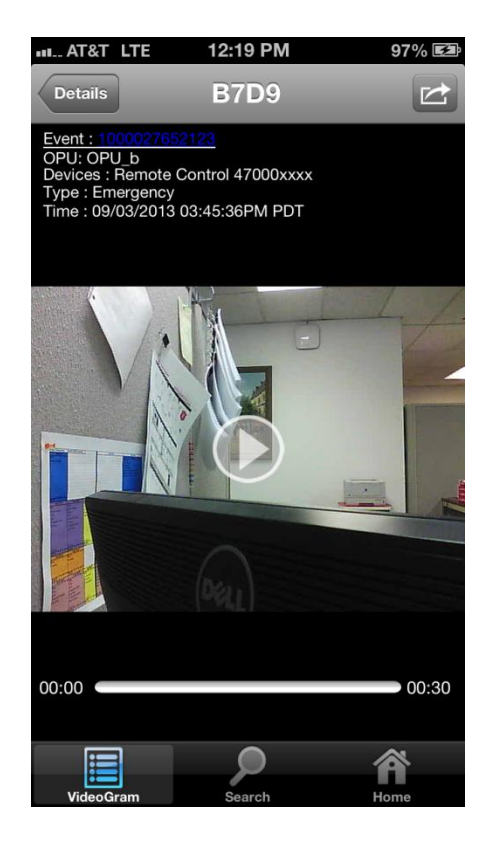

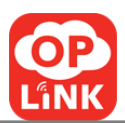

- d.) คุณสามารถตรวจดูเหตุการณ์ผ่านวีดีโอเกรมได้ วีดีโอจะถูกบันทึกไว้ในโอพียู(OPU)
   และคุณยังสามารถดูเหตุการณ์ที่เกิดขึ้นกับโอพียู(OPU)อื่น โดยการเลื่อนไปยังหน้าถัดไป
   โดยเหตุการณ์จะถูกบันทึกเรียงลำดับจากปัจจุบันไปยังอดีต
- e.) ผู้ใช้ที่ได้รับอนุญาติไม่เห็นปุ่ม " แก้ไข "
   เฉพาะเจ้าของเท่านั้นจะเห็นปุ่มแก้ไขที่มุมขวาบนและดังนั้นจึงมีเพียงเจ้าของเท่านั้นที่จะลบเหตุการณ์ได้

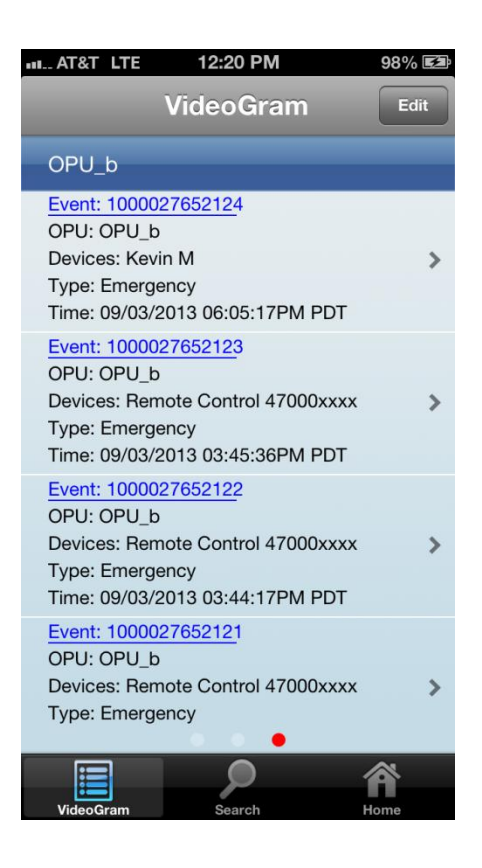

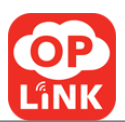

f.) ในการก้นหาเหตุการณ์ให้แตะที่ปุ่ม " ก้นหา " แตะที่ โอพียู(OPU) เพื่อเลือกโอพียู( OPU) ที่กุณต้องการณ์เพื่อดำเนินการก้นหา เลือกวันที่เริ่มด้นและสิ้นสุดของการก้นหาและจากนั้นแตะที่ "ตกลง" เพื่อดำเนินการก้นหา ผลของการก้นหาจะปรากฏขึ้น

| III AT&T LTE           | 4:16 PM | 99% 🗖      | D AT              | &T LTE                                            | 4:17 PM                                   |        | 99% 💼 |
|------------------------|---------|------------|-------------------|---------------------------------------------------|-------------------------------------------|--------|-------|
| Back                   | earch   | Submit     | Sear              | ch                                                | Results                                   | [      | Edit  |
|                        |         | ,          | OP                | U_b                                               |                                           |        |       |
| OPU                    |         | OPU_b      | OPI<br>Dev        | nt: 100002<br>U: OPU_b<br>vices: Kevir            | 2 <u>765212</u> 4                         |        | >     |
|                        |         |            | Typ               | e: Emerge<br>e: 09/03/2                           | ncy<br>013 06:05:17PN                     | I PDT  |       |
| Starts                 | Tue, Se | p 03, 2013 | Eve               | nt: 100002                                        | 7652123                                   |        |       |
| Ends Thu, Sep 05, 2013 |         |            | Dev<br>Typ<br>Tim | u: OPU_b<br>vices: Rem<br>e: Emerge<br>e: 09/03/2 | ote Control 4700<br>ncy<br>013 03:45:36PM | )0xxxx | >     |
|                        |         |            | OP                | nt: 100002<br>J: OPU_b                            | 27652122                                  |        |       |
| Ju                     | ly   1  | 2011       | Dev               | vices: Rem<br>e: Emerae                           | ote Control 4700<br>ncv                   | )0xxxx | >     |
| Αυσυ                   | st 2    | 2012       | Tim               | e: 09/03/2                                        | 013 03:44:17PN                            | I PDT  |       |
| Augu                   |         | 2012       | OP                | nt: 100002                                        | 7652121                                   |        |       |
| Septemb                | er 3    | 2013       | Dev               | vices: Rem                                        | ote Control 4700                          | )0xxxx | >     |
| Octob                  | er 4    | 2014       | Typ<br>Tim        | e: Emerge<br>e: 09/03/2                           | ncy<br>013 03:43:13PM                     | I PDT  |       |
| Novemb                 | er 5    | 2015       | Vid               | eoGram                                            | Search                                    | но     | me    |

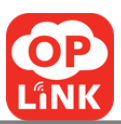

## ควบคุม ......5

### a.) แก้ไข ข้อมูลบัญชี (รหัสผ่าน , ที่อยู่อีเมลล์ , ชื่อที่ใช้แสดง )

- ไปที่ควบคุม ->บัญชี->-ข้อมูลส่วนตัว
- 2) แตะที่ปุ่มแก้ไข.
- ปรับปรุงข้อมูลตามความเหมาะสม
- 4) แตะที่ปุ่ม " บันทึก " เพื่อยืนยันการเปลี่ยนแปลงข้อมูลส่วนตัวหรือเพื่อไปยังหน้าจอก่อนหน้า

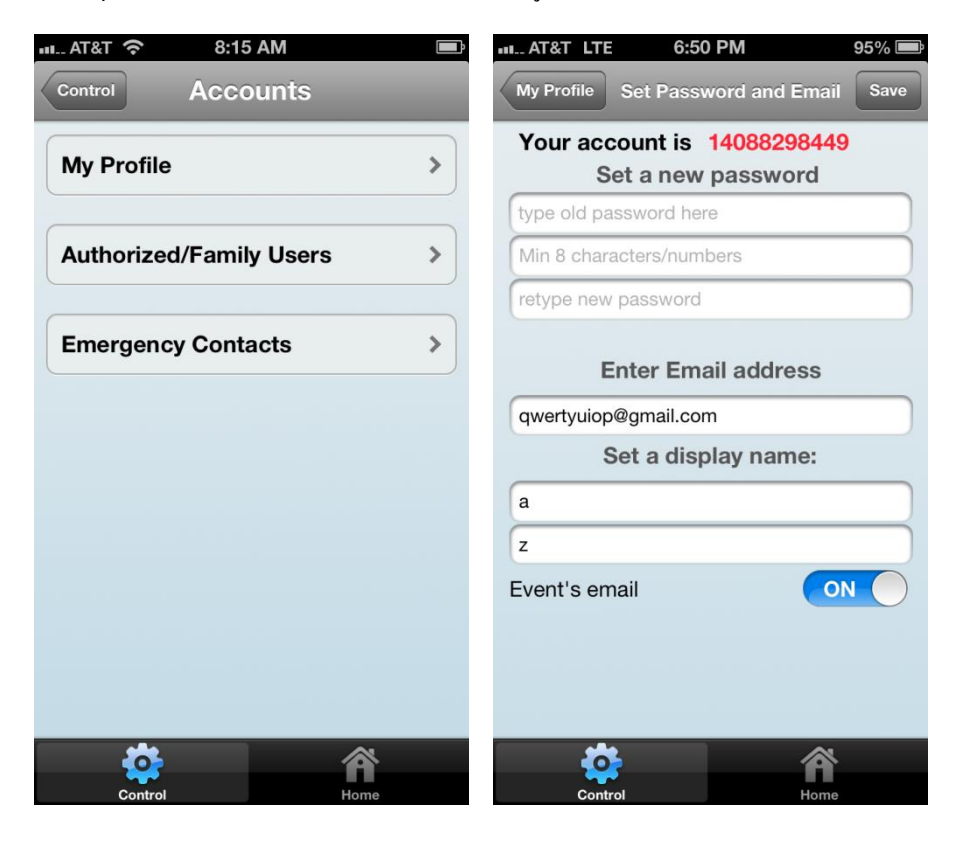

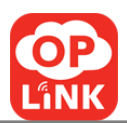

#### b.) เพิ่มผู้ใช้งาน

- ไปที่ ควมคุม > บัญชี > ผู้ดูแลระบบ/ผู้ใช้งานในกรอบครัว
- 2) กดปุ่ม "เพิ่ม"
- 3) การป้อนชื่อ-นามสกุลผู้ใช้ รหัสประเทศ เบอร์ โทรศัพท์ผู้ใช้ และจากนั้นจำเป็นให้เลือกที่เครื่องหมายที่ช่องเพื่อใช้งานคุณสมบัติของ โทรศัพท์(เจ้าของสามารถเพิ่มข้อมูลผู้ใช้พวกเ ขาจะใด้รับข้อมูลผ่างทาง โทรศัพท์เมื่อมีเหตุการณ์ ผู้ใช้ โทรศัพท์แบบอื่น ไม่จำเป็นค้อง ได้รับอนุญาติจากผู้ดูแลระบบเซิฟเวอร์จะยอมรับอนัติ โมมัติ ผู้ใช้ ไม่ต้องดำเนินการใดๆ เช่นการดาว โหลด แอพพลิเคชั่น หรือการตรจสอบหมายเลข โทรศัพท์
- แตะปุ่มรายชื่อผู้ติดต่อและเลือกหนึ่งรายชื่อ คัดลอกรายชื่อจากนั้นเพิ่มเป็นผู้มีอำนาจใช้งาน
- เลือกที่ปุ่ม "บันทึก" เพื่อบันทึก หรือ เลือกที่ "กลับ" เพื่อข้อนกลับ เพื่อไปที่หน้าจอก่อนหน้า
- เพิ่มผู้ใช้ภายนอกคนอื่นๆ ในครอบครัว โปรดทำตามหัวข้อ 1,2,3,4
- เซิร์ฟเวอร์จะส่งข้อความแจ้งให้ผู้ใช้ภายในครอบครัวคนใหม่ทราบ

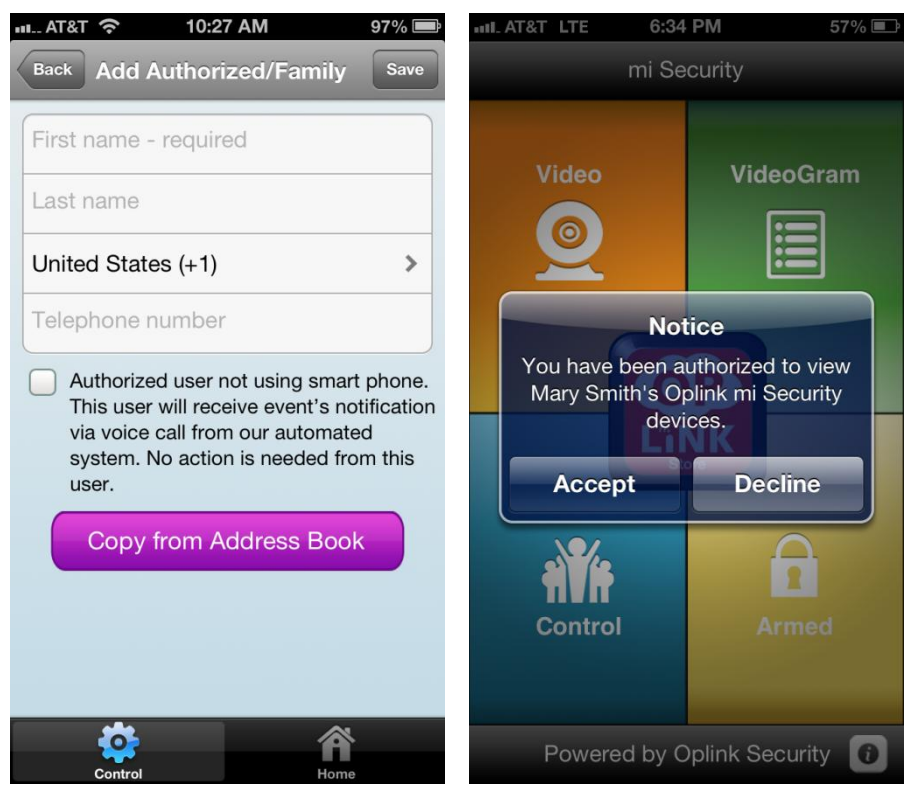

**Oplink Communications, Inc.** 

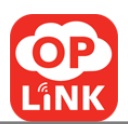

### c.) แก้ไข/ลบ ผู้ใช้ภายในครอบครัว

- ไปที่ ควมกุม → บัญชี → ผู้ดูแลระบบ/ผู้ใช้งานในครอบครัว
- เลือกที่ปุ่ม ">" ถัดจากชื่อผู้ใช้
- ลุณสามารถปรับเปลี่ยนชื่อของ ผู้ใช้งาน และเลือกปุ่ม "บันทึก" หรือเลือกที่ปุ่ม "ลบ" เพื่อลบ ผู้ใช้งาน จากรายการ
- เลือกที่ปุ่ม " ลบ " อีกครั้งเพื่อยืนยันการลบของผู้ใช้ จากนั้นจะย้อนกลับไปที่หน้าจอก่อนหน้า
- ในการลบเพิ่มเติมผู้ใช้งานเพิ่มเติม โปรคทำตามหัวข้อ 1,2,3,4
- ผู้ใช้งานที่ถูกลบ จะ ไม่สามารถดูอุปกรณ์ได้ และข้อความจะถูกส่ง ไปยังผู้ใช้งาน เพื่อแจ้งการเปลี่ยนแปลง

หมายเหตุ: คุณสามารถเพิ่ม / ลบผู้ใช้งาน ผู้ดูแลระบบสามารถเพิ่มผู้ใช้งานให้ผู้งานใช้สามารถเป็นผู้ดูแลระบบได้ ตัวอย่างเช่น ผู้ดูแลระบบมอบหมายให้ ผู้ใช้ A เพื่อดูเฉพาะอุปกรณ์ของบ้านหลังที่ 1 แต่ไม่อนุญาติให้ดูอุปกรณ์ของบ้านหลังที่ 2 เป็นต้น

| III. AT&T LTE | 6:37 PM | 57% 💷 |
|---------------|---------|-------|
| Back          | Details | Save  |
| Abc           |         |       |
| Xyz           |         |       |
| 1987654321    | 1       |       |
|               |         | )     |
|               |         |       |
|               |         |       |
|               |         |       |
|               |         |       |
|               |         |       |
|               |         |       |
|               | Remove  |       |
| *             |         |       |
| Control       |         | Home  |

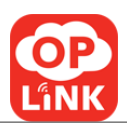

#### d.) เพิ่มเบอร์โทรติดต่อฉุกเฉิน

- 2) กดปุ่ม "เพิ่ม"
- ป้อนชื่อและนามสกุลของรายชื่อติดต่อฉุกเฉิน, รหัสประเทศที่และหมายเลขโทรศัพท์ของรายชื่อติดต่อฉุกเฉิน
- คัดลอกรายชื่อจากสมุดโทรศัพท์ จะช่วยแสดงรายชื่อผู้ติดต่อและให้กุณสามารถเลือกหนึ่งผู้ติดต่อเป็น เบอร์ติดต่อฉุกเฉินได้
- เลือกที่ปุ่ม "บันทึก" เพื่อยืนยัน หรือ "กลับ" เพื่อไปที่หน้าจอก่อนหน้า
- การเพิ่มเติมผู้ใช้งาน โปรคทำตามหัวข้อ 1,2,3,4

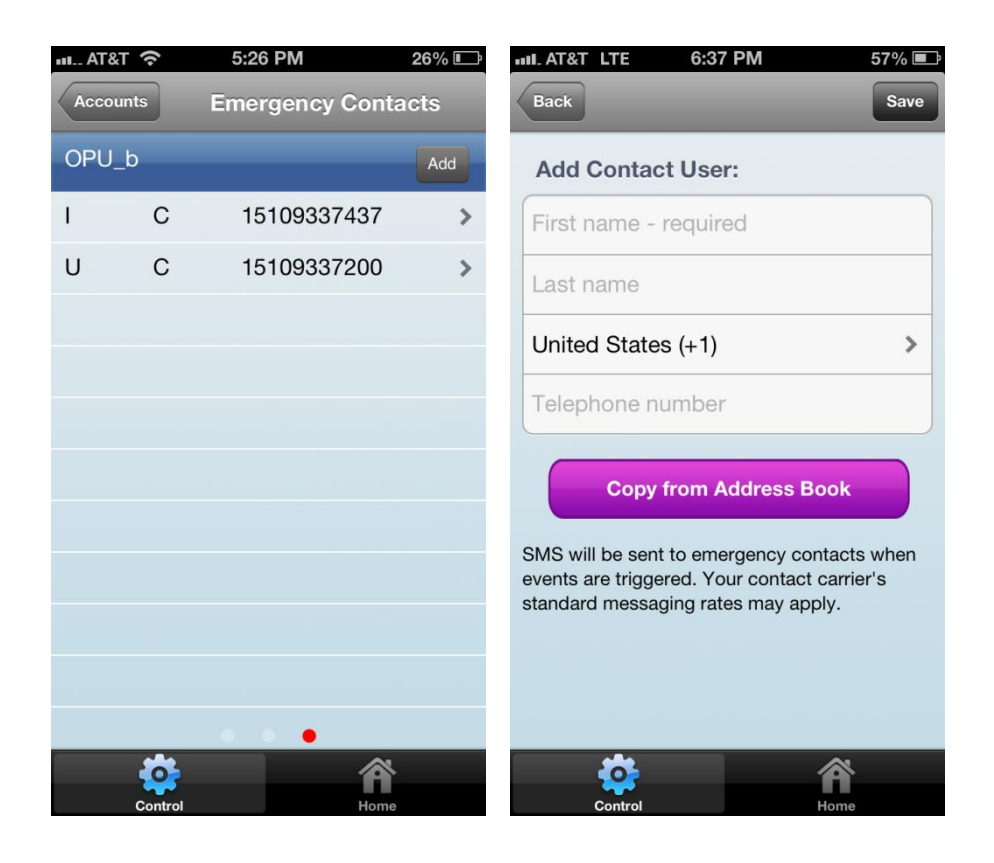

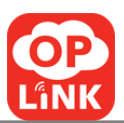

#### e.) เพิ่ม/ลบ เบอร์โทรติดต่อฉุกเฉิน

- เลือกปุ่ม ">" ถัดจากชื่อของเจ้าของเบอร์
- กุณสามารถปรับเปลี่ยนชื่อของรายชื่อติดต่อฉุกเฉินและเลือกปุ่ม "บันทึก" หรือเลือกที่ปุ่ม "ลบ" เพื่อลบรายชื่อติดต่อฉุกเฉินจากรายการ
- เลือกที่ปุ่ม "ลบ" อีกครั้งเพื่อยืนยันการลบรายชื่อผู้ติดต่อนี้ จากนั้นจะกลับไปที่หน้าจอก่อนหน้า
- ในการลบเพิ่มเติมรายชื่อติดต่อฉุกเฉินขั้นอื่น โปรดทำตามข้อ 1,2,3,4

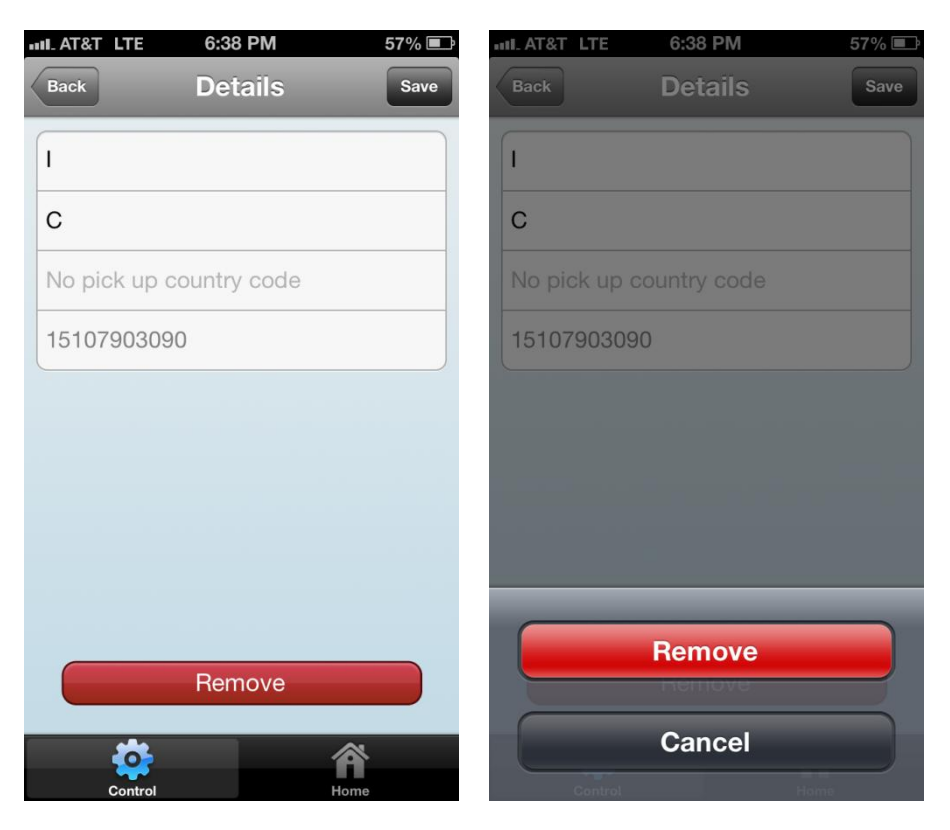

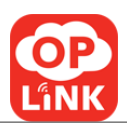

#### f.) ควบคุม -> ออกจากระบบ

ผู้ใช้สามารถออกจากระบบของแอพจากหน้าจอนี้

#### g.) เข้าสู่ระบบ/ขอรหัสผ่านใหม่

เลือกที่ "ลืมรหัสผ่าน" ระบบจะไปยังหน้า " ลืมรหัสผ่าน " กรอกข้อมูลเข้าสู่ระบบ(หมายเลขโทรศัพท์ของบัญชี) ในช่องที่ให้ไว้และกดปุ่ม "ยืนยัน" สำหรับรหัสผ่านใหม่จะส่งอีเมล์ไปให้คุณพร้อมกับรหัสผ่านใหม่ที่เซิร์ฟเวอร์สร้างขึ้น คุณสามารถเลือกที่จะตั้งก่ารหัสผ่านใหม่หลังจากที่เข้าสู่ระบบด้วยรหัสผ่านที่สร้างเซิร์ฟเวอร์บนหน้าเว็บ

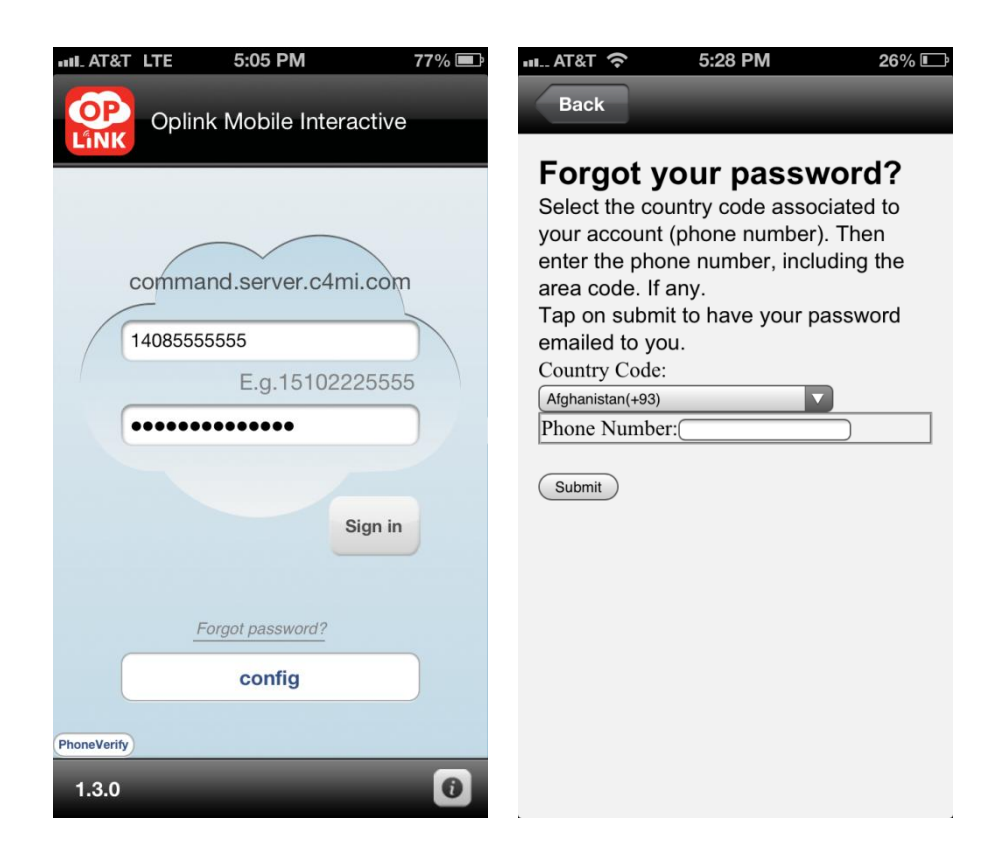

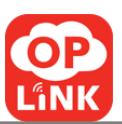

#### 

#### a.) เปิดการใช้งาน โอพียู(OPU) (เพิ่มอุปกรณ์)

- 1) ไปที่ ควบคุม -> จัดการอุปกรณ์
- กดปุ่ม "เพิ่ม" ที่อยู่ถักจาก "จัดการอุปกรณ์"เลือกที่ โอพียู(opu)
- เลือกที่ "เริ่มต้นใช้งานตอนนี้" เพื่อที่จะเริ่มต้นกระบวนการเริ่มต้นการใช้งานอุปกรณ์ โอพียู(opu) โดยสามารถ

สแกนที่ QR โค้ค ที่อยู่บนอุปกรณ์

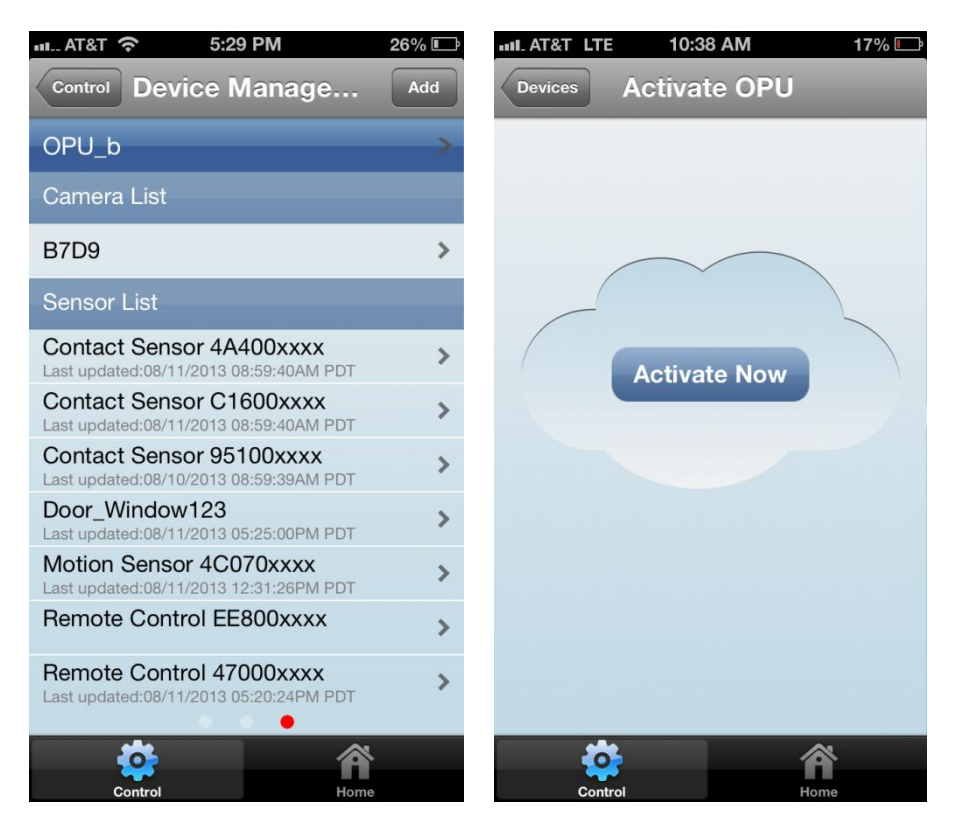

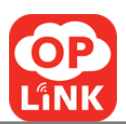

#### b.) เพิ่มอุปกรณ์ (กล้อง และ เซนเซอร์)

- 1) ไปที่ ควบคุม -> จัดการอุปกรณ์
- กดที่ปุ่ม "เพิ่ม" ถัดจาก "จัดการอุปกรณ์"
- เลือก " เพิ่มกล้อง " หรือ "เพิ่ม เซ็นเซอร์" ขึ้นอยู่กับอุปกรณ์ที่ต้องการเพิ่ม
- สแกน QR โก้ด ที่อยู่บนอุปกรณ์ (\* หมายเหตุ: หากไม่สามารถสแกนได้ คุณจะถูกถามให้ไส่รหัสผลิตภัณฑ์(Serial Number) ของอุปกรณ์ ให้คุณใส่(Serial Number)จำนวน 20 หลักในช่องว่างที่เว้นไว้ให้
- กดเลือกที่ปุ่ม บันทึก เพื่อยืนยัน หมายเลงผลิตภัณฑ์

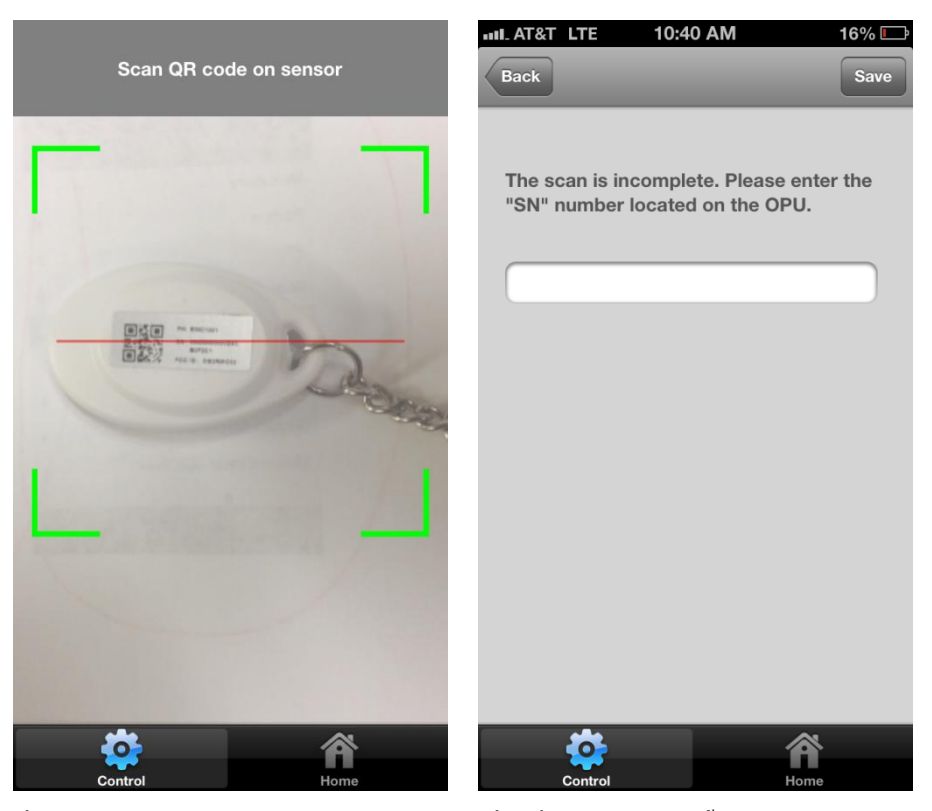

หลังจากที่ทำการแอดอุปกรณ์เสร็จ คุณจะสามารถปรับเปลี่ยนชื่ออุปกรณ์แต่ละชิ้น
 หรือเว้นว่างไว้เพื่อให้เป็นชื่อมาตรฐาน ถ้าคุณต้องการปรับเปลี่ยนชื่ออุปกรณ์ กดปุ่มสัญลักษณ์ ">"
 หลังจากป้อนชื่ออุปกรณ์เสร็จกดที่ปุ่ม "บักทึก" เพื่อทำการบันทึก

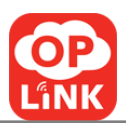

#### c.) ลบ และ แก้ไขชื่อ โอพียู(OPU) และ อุปกรณ์

- 1) ไปที่ ควบคุม -> จัดการอุปกรณ์
- โอพียู(OPU)
  - กดที่ปุ่ม ">" ถัดจากชื่อของ โอพียู(OPU)
  - b. การเปลี่ยนชื่อ พิมพ์ชื่อใหม่ลงบนชื่อเก่าของ โอพียู(OPU) แล้วกดที่ปุ่ม "บันทึก"
  - c. ในการลบ กดที่ปุ่ม "ลบ" แล้วกดที่ "ลบ" อีกครั้งเพื่อขึ้นขันการลบหรือกดที่ปุ่ม "ยกเลิก" เพื่อยกเลิกการดำเนินการ
- เซนเซอร์/กล้อง
  - a. กดที่ปุ่ม ">" ที่อยู่ถัดจากที่ที่ต้องการแก้
  - b. การเปลี่ยนชื่อ พิมพ์ชื่อใหม่ลงบนชื่อเก่า จากนั้นกดที่ปุ่ม "บักทึก"
  - c. ในการลบ กดที่ปุ่ม "ลบ" แล้วกดที่ "ลบ" อีกครั้งเพื่อยืนยันการลบหรือกดที่ปุ่ม "ยกเลิก "
     เพื่อยกเลิกการดำเนินการ

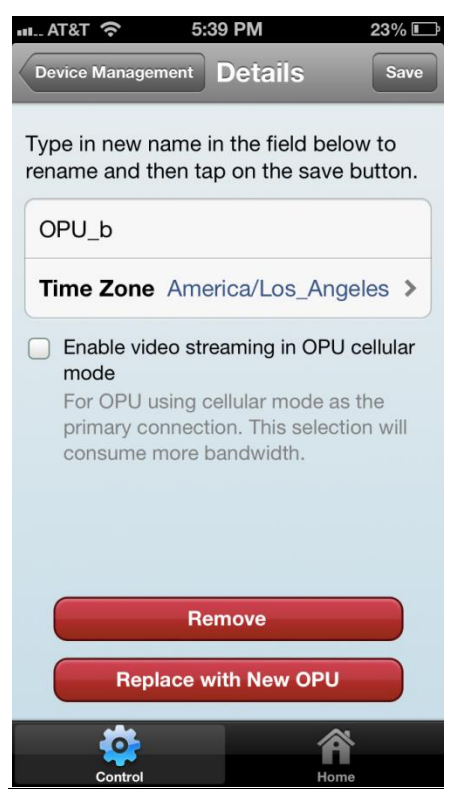

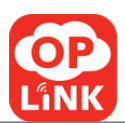

#### d.) การสับเปลี่ยน โอพียู(OPU)

\* หมายเหตุ:. การเปลี่ยน โอพียู(OPU) ยังคงสามารถที่จะติดต่อกับอุปกรณ์ที่ถูกเพิ่มขึ้นครั้งแรก ระหว่าง

โอพียู(OPU) ก่อนหน้า กับ กล้องและเซนเซอร์ \*

- กดปุ่ม ">" ที่อยู่ถัดจาก โอพียู(OPU)
- แอด โอพียู(OPU) ใหม่เพื่อที่จะแทนที่ โอพียู(OPU) เก่า กดที่ปุ่ม "แทนที่"
- หน้าจอจะแสดงไปยังหน้าสแกน QR โค้ดบน โอพียู(OPU) ตัวใหม่
- ข้อความจะแจ้งให้ท่านทราบว่าการเปลี่ยนแปลง โอพียู(OPU) สำเร็จ

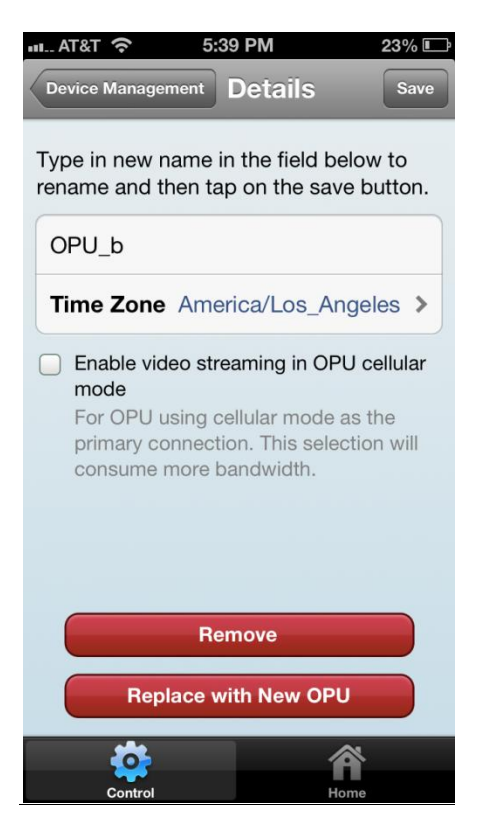

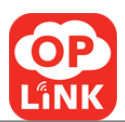

#### e.) ไฟแสดงสถานะแบตเตอรื่

- ไปที่ควบคุม → การจัดการอุปกรณ์
- ในส่วนของเซ็นเซอร์ให้คลิกบนเซ็นเซอร์เพื่อดูรายละเอียด
- หากเซ็นเซอร์ใช้แบตเตอร์รี่สถานะของมันจะปรากฏขึ้นถัดจากแบตเตอร์รี่
- 4) สถานะของแบตเตอร์ร่
  - a. ""แบตเตอรี่ พร้อมใช้งาน" (แบตเตอรี่ที่ชาร์จไฟเกือบเต็ม)
  - b. "แบตเตอรี่ต่ำ" (แบตเตอรี่ใกล้จะหมด)
  - c. "ไม่ทราบ" (การสื่อสารระหว่างอุปกรณ์ที่ไม่สมบูรณ์)

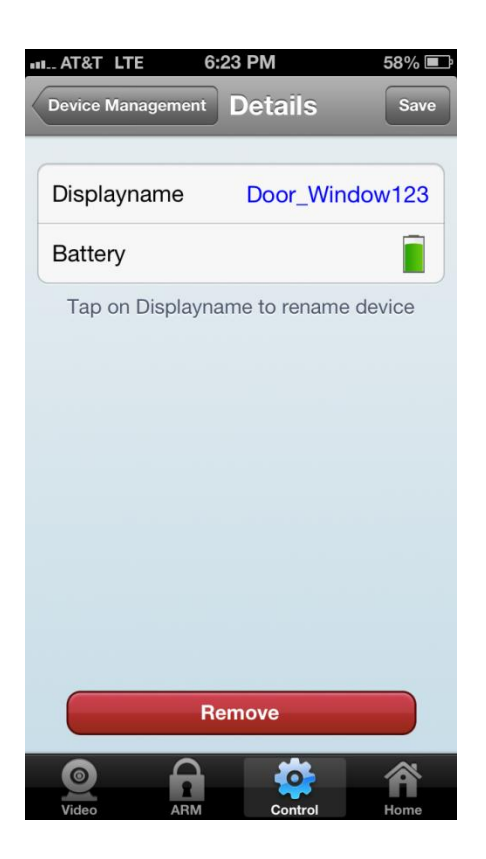

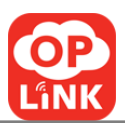

## f.) ความเร็วในการจับความเคลื่อนไหวของกล้อง

### (อยู่ในเรื่องที่เกี่ยวกับคุณสมบัติการตรวจจับความเคลื่อนไหว)

ถึงแม้แต่ละอุปกรณ์อย่างกล้องและเซนเซอร์จะมีคุณสมบัติที่แตกต่างกัน การตรวจสอบความไหวของการเคลื่อนไหวของกล้องจะอยู่ภายในส่วนรายการเซ็นเซอร์ เพื่อเพิ่มประสิทธิภาพการตรวจสอบในสภาพแวคล้อมที่มีความหลากหลายของเซ็นเซอร์การเคลื่อนไหวจะช่วยให้ผู้ใช้สามา รถกำหนดเกณฑ์ความไว เจ้าของสามารถกำหนดเกณฑ์ความไว 100% (ที่มีประสิทธิภาพมากที่สุด) ถึง 0% (ที่มีประสิทธิภาพน้อย) โดยค่าเริ่มค้นเกณฑ์ที่กำหนดให้เป็น 0% จากนี้เป็นอุปกรณ์อย่างใดอย่างหนึ่งจะไม่มีปุ่ม "ลบ" ในรายละเอียดรายชื่อเซนเซอร์ เจ้าของต้องนำอุปกรณ์ออกในรายละเอียดรายการกล้องเอง

- ไปที่ ควบคุม -> การจัดการอุปกรณ์
- ในส่วนรายการเซนเซอร์คลิกที่กล้องเพื่อดูรายละเอียด
- สามารถปรับเปลี่ยนได้การตรวจจับความเคลื่อนไหวได้

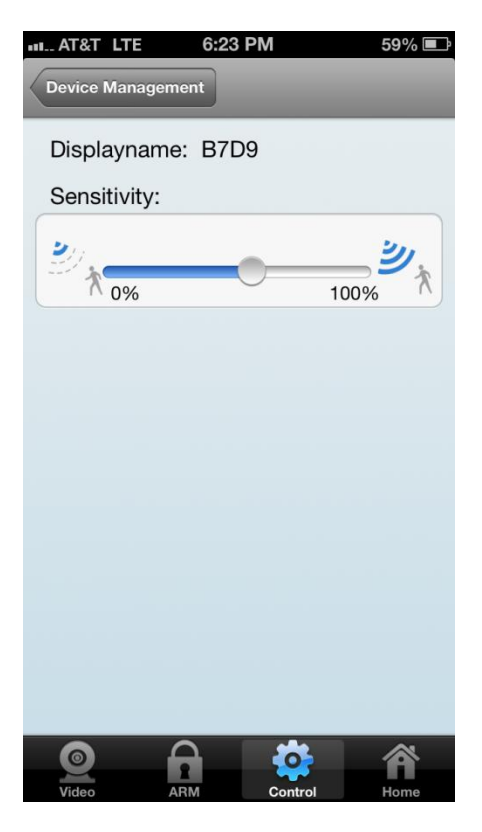

**Oplink Communications, Inc.** 

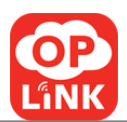

#### g.) ยกเลิกการใช้ของฉัน

ถ้าคุณใด้รับสิทธ์เป็นผู้ใช้งานในระบบและถ้าคุณไม่ต้องการที่จะเป็นผู้ใช้งานในระบบคุณสามารถที่จะเอาตัวเองออกจากระ บบได้ ผู้ดูแลระบบจะได้รับการแจ้งเตือนว่าผู้ใช้ได้ออกจากการเป็นผู้ใช้แล้ว

- 1) ไปที่ -> ควบคุม -> จัดการอุปกรณ์
- ถัดจากชื่อของระบบให้กดที่ 'ยกเลิกการใช้ของฉัน'
- กด 'ยกเลิกการใช้ของฉัน'เพื่อยืนยันหรือ 'ยกเลิก'

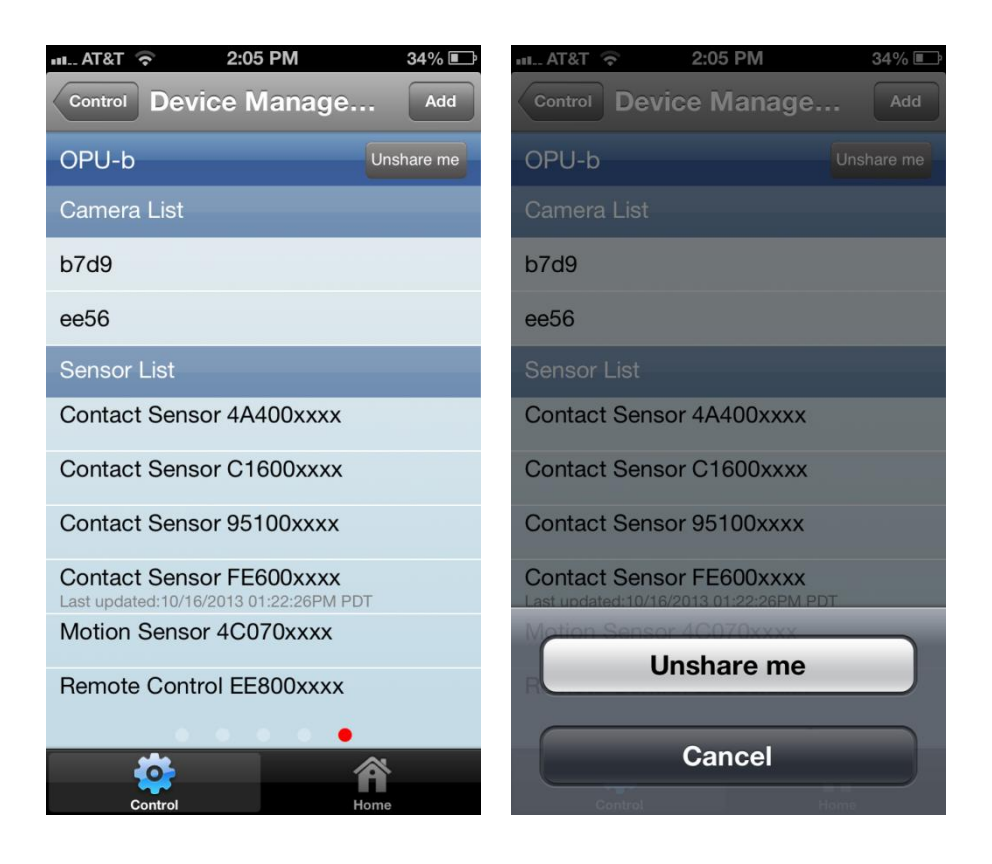

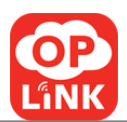

## h.) การเพิ่ม Wi-Fi เครื่อข่ายสำหรับกล้อง

กล้องจะเชื่อมต่อสัญญาณที่มีความแรงสูง ผู้ใช้สามารถตั้งค่ากล้องเพื่อรับสัญญาณ ความแรงของสัญญาณจุดเชื่อมต่อ Wi-Fi ขึ้นอยู่กับ โอพียู(Opu) หรือ เร้าเตอร์ หรือ Wi-Fi Repeater

- 1) ใปที่ ควบคุม -> การจัดการอุปกรณ์
- เลือกกล้องจากรายชื่อกล้องและแตะที่ Wi-Fi
- เลือกเครือข่าย Wi-Fi ที่คุณต้องการจะเข้าร่วมการใช้งานร่วมกัน
- ในหน้าเพิ่มเครือข่าย แตะ"เพิ่ม"เพื่อเพิ่มเครือข่าย Wi-Fi หรือ กลัยไปยังหน้า Wi- Fi

| Image: AT&T     \$\begin{aligned}{llllllllllllllllllllllllllllllllllll | ■ AT&T                 |
|------------------------------------------------------------------------|------------------------|
| PA2A                                                                   | Choose a Network       |
| Tap on Displayname to rename device                                    | OPLK345678931 奈 >      |
|                                                                        | OPLK20000001           |
| Wi-Fi >                                                                | OPLK3456789417         |
|                                                                        | OPLK10000043           |
|                                                                        | OPLK3456789408         |
|                                                                        | OPLK10000096           |
|                                                                        | OPLINK8275935679 奈 >   |
|                                                                        | OPLK34567899           |
| Remove                                                                 | OPLINK2389376098       |
| Video ARM Control Home                                                 | Video ARM Control Home |

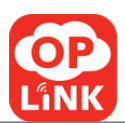

#### i.) หลังจากการเพิ่มเครือข่าย

- 1) กล้องที่ได้รับการติดตั้งเพิ่มในระบบของคุณสามารถตั้งค่าในการใช้งาน เครือข่ายเมื่อ Wi-Fi ได้
- ในกรณีที่จุดเชื่อมต่อที่มีสัญญาณเครื่อข่ายแรงกล้องจะเชื่อมต่อโดยอัตโนมัติ
- การถบเครื่อข่าย

-ควบคุม

- จัดการณ์อุปกรณ์
- เลือกกกล้องในรายชื่อ
- Wi-Fi
- เลือก Wi-Fi ในเครือข่าย "เลือกส่วนเครือข่ายที่เพิ่มเข้ามาก่อนหน้านี้"
- ถบ
- ถบ

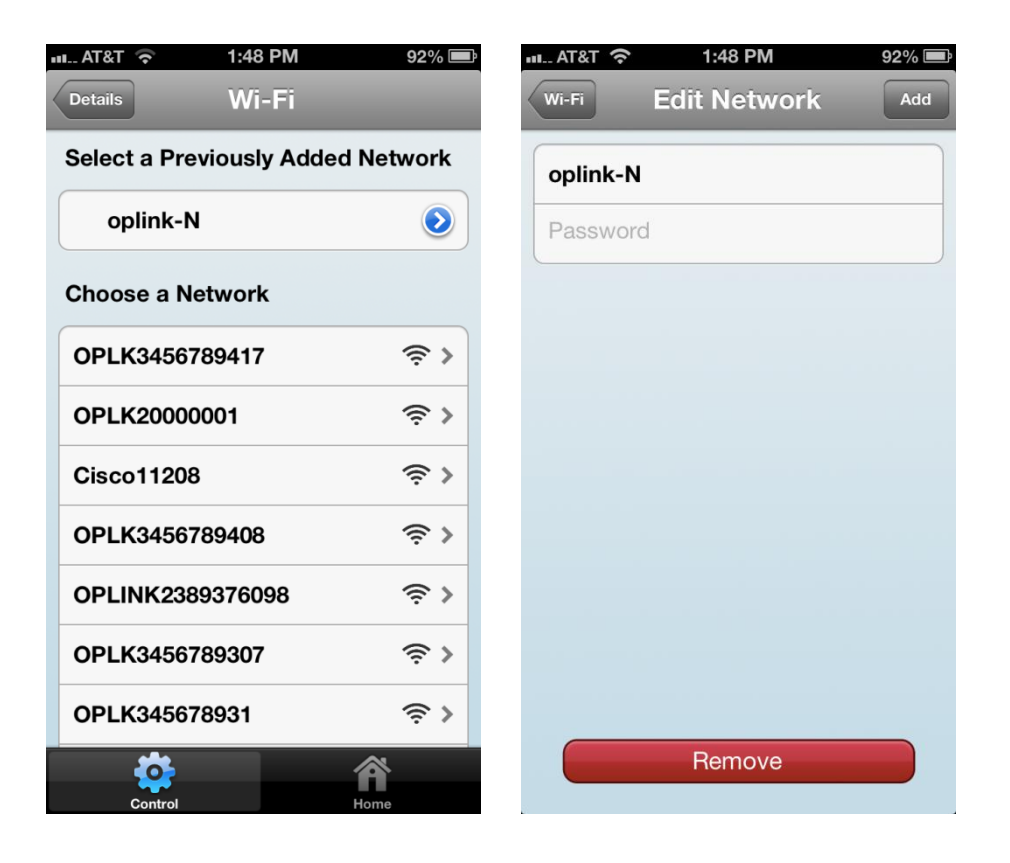

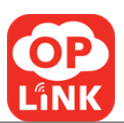

# การแจ้งเตือน.....7

#### ไปที่ควบคุม -> การแจ้งเตือน

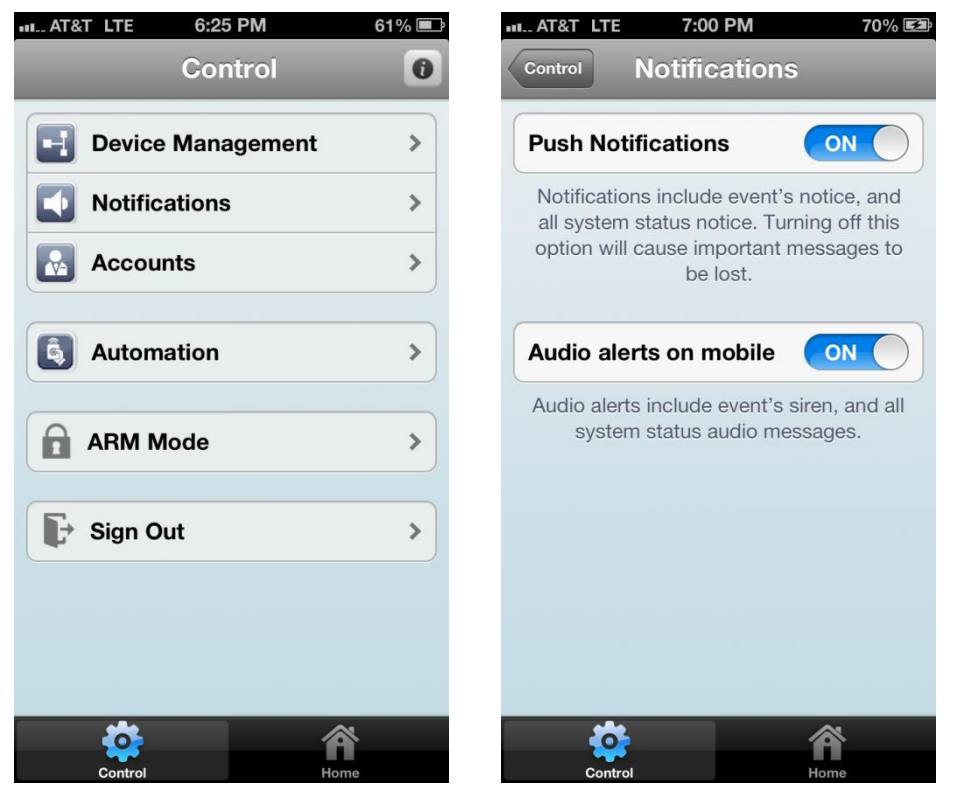

a.) การแสดงการแจ้งเตือน-

การแจ้งเตือนรวมถึงการแจ้งให้ทราบล่วงหน้าของเหตุการณ์และแจ้งให้ทราบสถานะของระบบการปิดโหมดนี้ทำให้ไ ม่สามารถรับข้อความที่สำคัญได้

b.) การแจ้งเตือนเสียงบนมือถือ-การแจ้งเตือนรวมถึงเสียง ใชเรนของเหตุการณ์และข้อความเสียงสถานะของระบบ

หมายเหตุ:การกำหนดค่าการแจ้งเตือนและการแจ้งเตือน แอพพลิเคชั่น สมาร์ท โฟนไม่ได้กำหนดเสียงของการจากแจ้งเตือน คุณควรไปตั้งค่า ->การแจ้งเตือน ของ อ๊อบลิงค์ mi Security

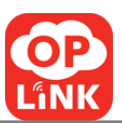

## ล็อค/ปลดล็อค.....

#### a.) ล็อค/ปลดล็อค โอพียู(OPU)

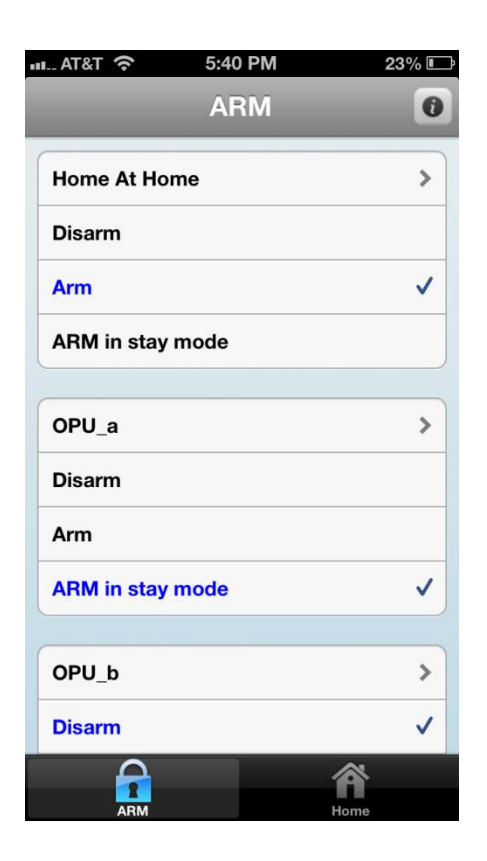

- a. ถ้าต้องการถ็อกให้เถือกที่ "ถือก"(เป็นรูปกุญแจพื้นสีแดง)หรือถ้าต้องการปถดถือกให้เถือกที่
   "ปถดถือก"(เป็นรูปกุญแจพื้นสีเทา)
- b. ในขณะอยู่บ้านคุณสามารถควบคุม โอพียู(OPU) โดยโหมด "โหมดที่พักอาศัย"โดยเข้าไปที่ ควบคุม→
   โหมดล็อก → โหมดที่พักอาศัย เมื่อกลับมาที่โฮม "ล็อค"
   ที่เป็นเป็นรูปกุญแจสีแดงจะเปลี่ยนเป็นรูปกุญแจพื้นสีเหลือง

\*หมายเหตุ: การเลือก ปลคล็อค/ล็อค จะยกเลิกเหตุการณ์ และ ปลคล็อคอุปกรณ์

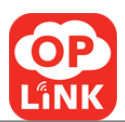

#### b.) ล็อคในขณะอยู่บ้าน

- ล. กุณสามารถใช้โหมคนี้เวลากลางคืนที่คุณนอนหลับอยู่ในบ้าน ตัวตรวจจับความเคลื่อนใหวจะปลคลีอคอัตโนมัติ
   แต่ เซนเซอร์ ประตู/หน้าต่าง จะยังคงลีอคตามปรกติ
   คุณสามารถที่จะย้ายได้อย่างอิสระภายในบ้านและได้รับการคุ้มครองจากผู้บุกรุกภายนอก
- b. ในส่วนออปชั่น ล็อก/ปลดล็อก ในขณะอยู่บ้านกุณสามารถเปิด หรือ ปิด ล็อกในขณะอยู่บ้าน และ โหมดล็อก ไม่สามารถใช้ร่วมกัน ได้ หากเลือกออปชั่นนึง อีกออปชั่นจะถูกปิดอัต โนมัติ
- ที่หน้าโหมดล็อกให้เลือกแตะที่ โอพียู(OPU)จากนั้นจะนำคุณไปยังโหมดการตั้งค่าเริ่มต้นโหมดล็อก นอกจากนี้คุณยังสามารถที่จะเลือกอุปกรณ์เซ็นเซอร์เพื่อที่จะตั้งค่าในโหมดที่อยู่อาศัยได้

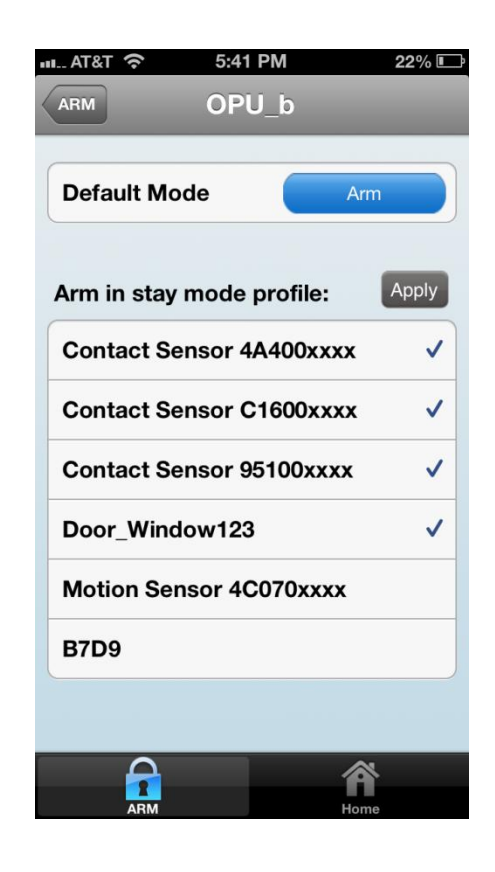

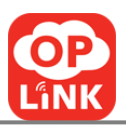

# คำแนะนำในการแก้ปัญหา

| อาการ                                                                     | สาเหตุ                                                                    | การแก้ใข                                                                                                    |  |
|---------------------------------------------------------------------------|---------------------------------------------------------------------------|----------------------------------------------------------------------------------------------------|--|
| แอพไม่สามารถตรวจจับ โอพียู (OPU)                                          | มาร์ทโฟนไม่ได้อยู่ในเครือข่ายเดียวกันกับ<br>โอพียู(OPU)                   | เชื่อมต่อสมาร์ทโฟนกับเครือข่ายเดียวกัน<br>หรือสแกนบาร์โค้ด QR ที่ด้านหลังของ<br>โอพียู(OPU)                                             |  |
| แอพตรวจพบมากกว่าหนึ่ง โอพียู (OPU)<br>ที่ไม่เกี่ยวข้องกันในบริเวณเดียวกัน | หลาย โอพียู(OPU)<br>ที่ยังไม่ได้ถูกเปิดใช้งานอยู่บนเครือข่ายเดีย          | สแกนบาร์โค้ด QR ที่ด้านหลังของ<br>โอพียู(OPU)                                                                                           |  |
| <b>้ไม่สามารถเริ่มต้นการใช้งานได้สำเร็จ</b>                               | ภาน<br>บางส่วนของอุปกรณ์ไม่ได้เปิดใช้งานในระ<br>หว่างขั้นตอนการเปิดใช้งาน | สแกนบาร์โค้ด QR<br>แต่ละอุปกรณ์ที่ไม่ได้ถูกเปิดใช้งาน                                                                                   |  |
| การจัดการเวลาในการโหลดวิดีโอ                                              | วีดีโอที่บางอันอาจจะใช้เวลานานในการโห<br>ลด เครือข่ายอาจขัดข้อง           | หน้าจอวีดีโอจะเปลี่ยนเป็นภาพนิ่งพร้อม<br>ปุ่ม มุมมอง กดที่ปุ่มโหลดอีกครั้ง                                                              |  |
| การโทร – เกิดข้อผิดพลาด                                                   | คำหน้ารายชื่อติดต่อฉุกเฉินยังไม่ได้ตั้งค่า                                | ข้อความจะปรากฏ และนำคุณไปยัง<br>"ควบคุม → บัญชี<br>→รายชื่อผู้ติดต่อกรณีฉุกเฉิน"<br>คุณสามารถเพิ่มรายชื่อผู้ติดต่อฉุกเฉินที่ห<br>น้านี้ |  |
| การจัดการเข้าสู่ระบบพร้อมกัน<br>จากผู้ใช้งานคนเดียวกัน                    | เข้าสู่ระบบในอุปกรณ์หลายชนิดในเวลาเดี<br>ยวกันโดยใช้บัญชีเดียวกัน         | หนึ่งบัญชีสามารถใช้สำหรับหนึ่งอุปกรณ์<br>ณ เวลาเดียวกันเท่านั้น                                                                         |  |